Steps given below are provided on a best effort basis and for HSBC customers to use as a guidance only. Please also note that these steps may change over time. For more details, kindly contact the respective bank.

## Steps to make a transfer / payment from Bank of Ceylon (BOC) online banking to HSBC Credit card.

- 1. Log in to the Bank of Ceylon online banking service
- 2. Click on 'Pay bills' option in the menu
- 3. Select 'Credit Card Payment' option from the Pay bills menu
- 4. Select your card/bank from the drop down list.
- 5. Enter the 16 digit HSBC Credit Card number
- 6. Select the debit account under "Source"
- 7. Enter the payment amount
- 8. Click on "Submit" and verify the payment details
- 9. Click 'Confirm' to continue until you receive a confirmation screen on the transfer being completed / successful.